山东协和学院2024年退役大学生士兵 免试专升本招生(征集志愿)综合考查 网上测试操作说明

一、考试准备要求

(一)设备准备

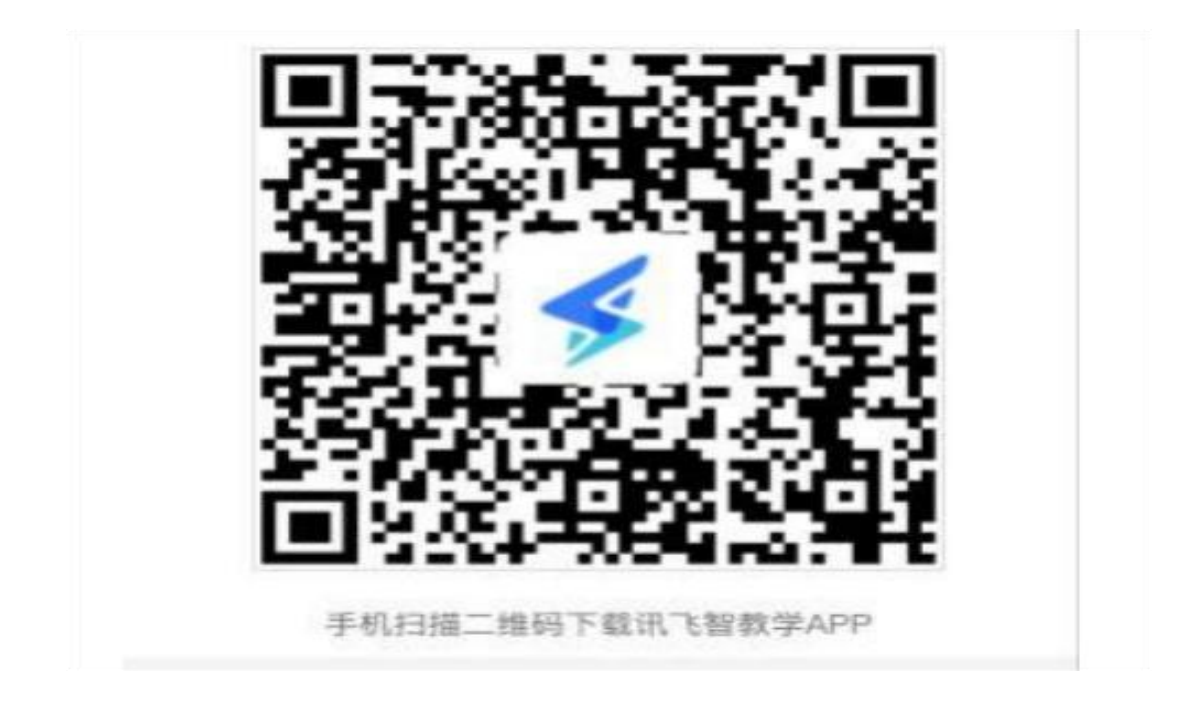

# (二) 布置测试环境

手机A

手机B

(三)考生要求

二、面试操作流程

考生务必按照先手机 A 操作,再电脑操作,最后手机 B 操作的顺序进行操作。顺序错误会导致面试答题视频不能保存。

(一) 手机A操作

| 21/12        | 60 10 (mb) 10.41 |
|--------------|------------------|
| 欢迎来到 讯飞智教学   |                  |
| 账号登录 手机与登录   |                  |
|              |                  |
| A 请输入学校简称+学号 | 音测学校简称           |
| 🔒 请输入应码      | ٢                |
|              | <b>5</b> 记里码7    |
| 费已阅读并同意《隐私政》 | C.               |
|              |                  |
|              | and a second     |

| B RRYARA             |       |
|----------------------|-------|
| <ul> <li> </li></ul> | 建取给证明 |
| 4157                 | 2     |

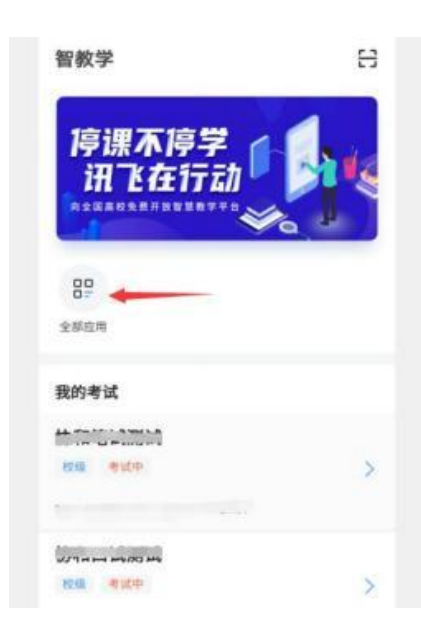

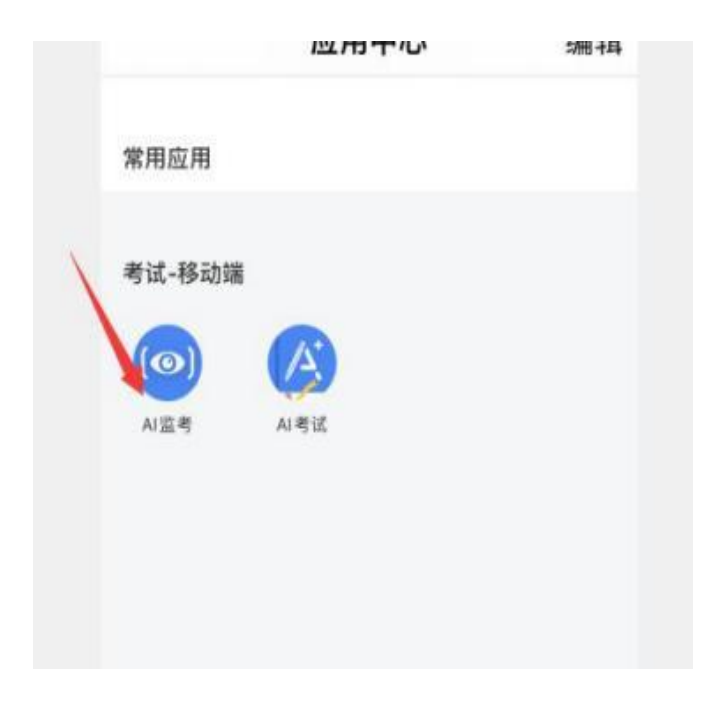

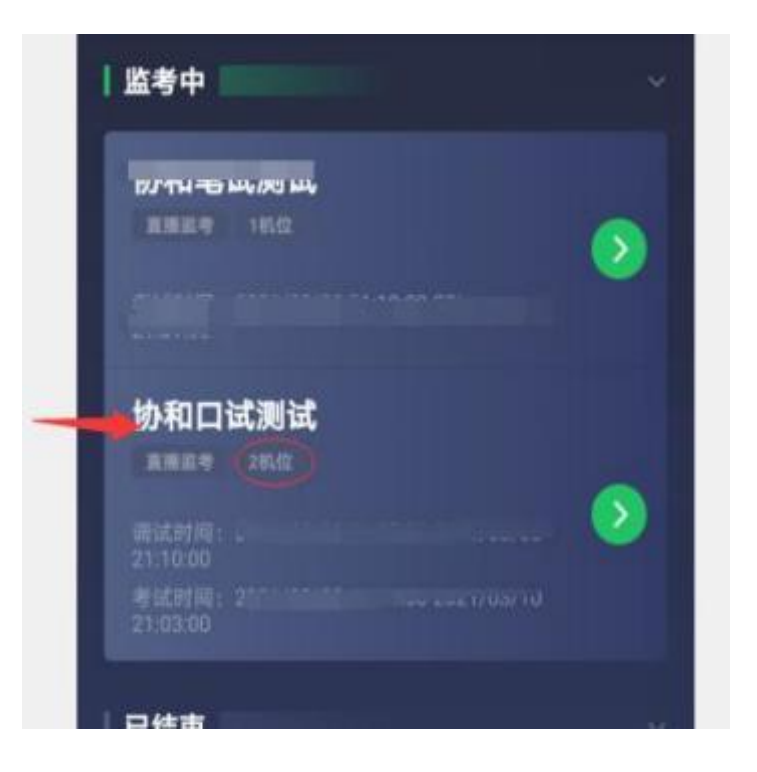

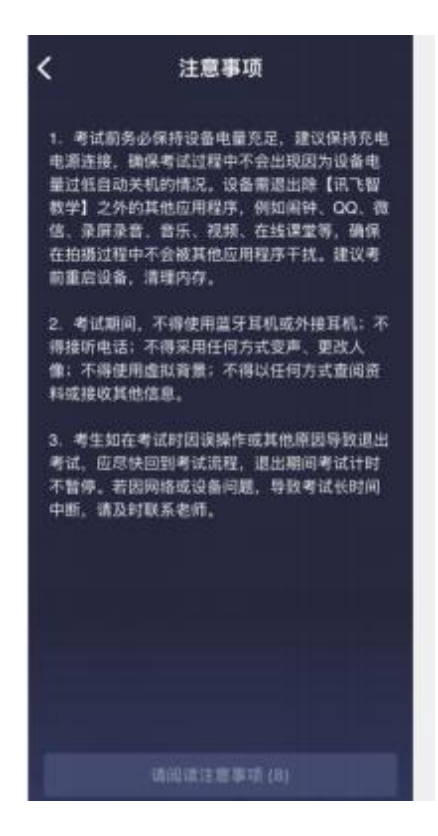

о

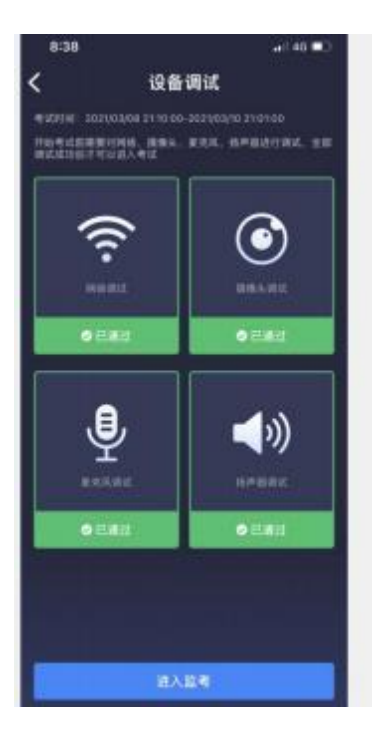

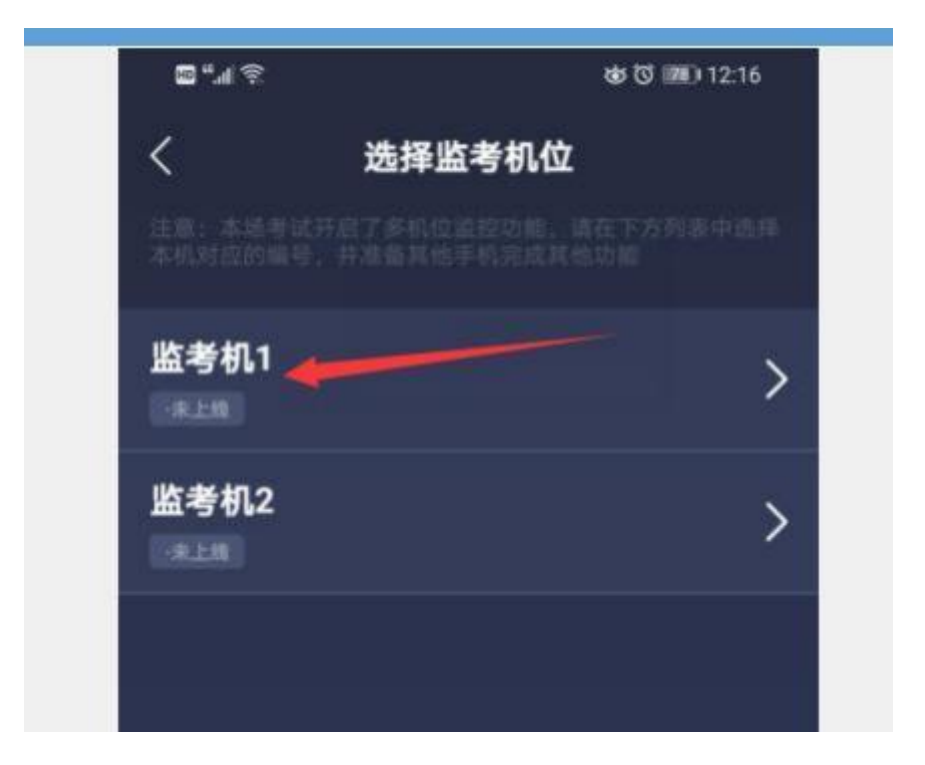

8.点击"进入监考",选择监考机1。

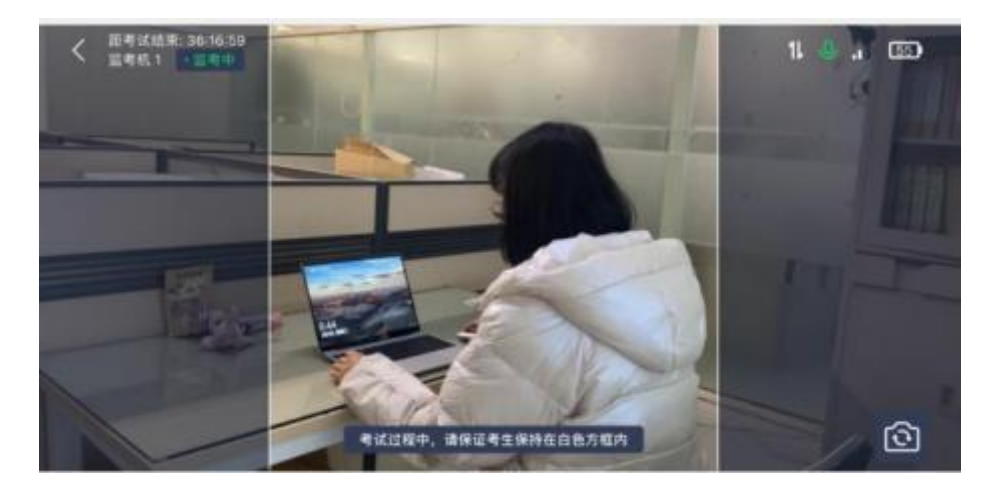

(二) 电脑操作

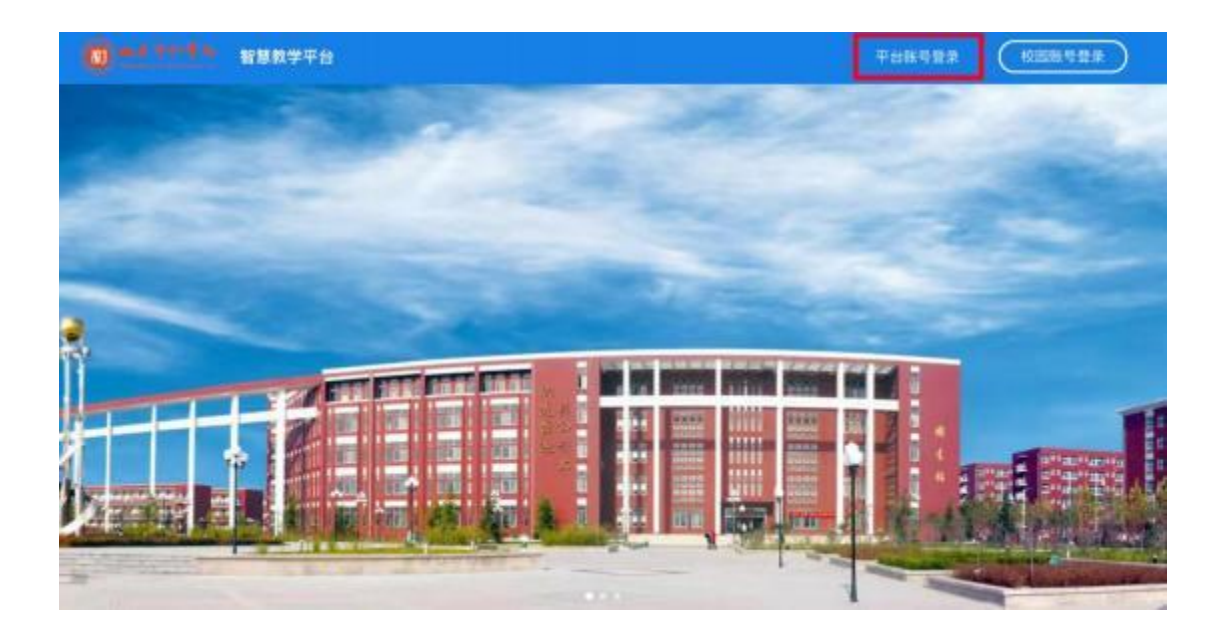

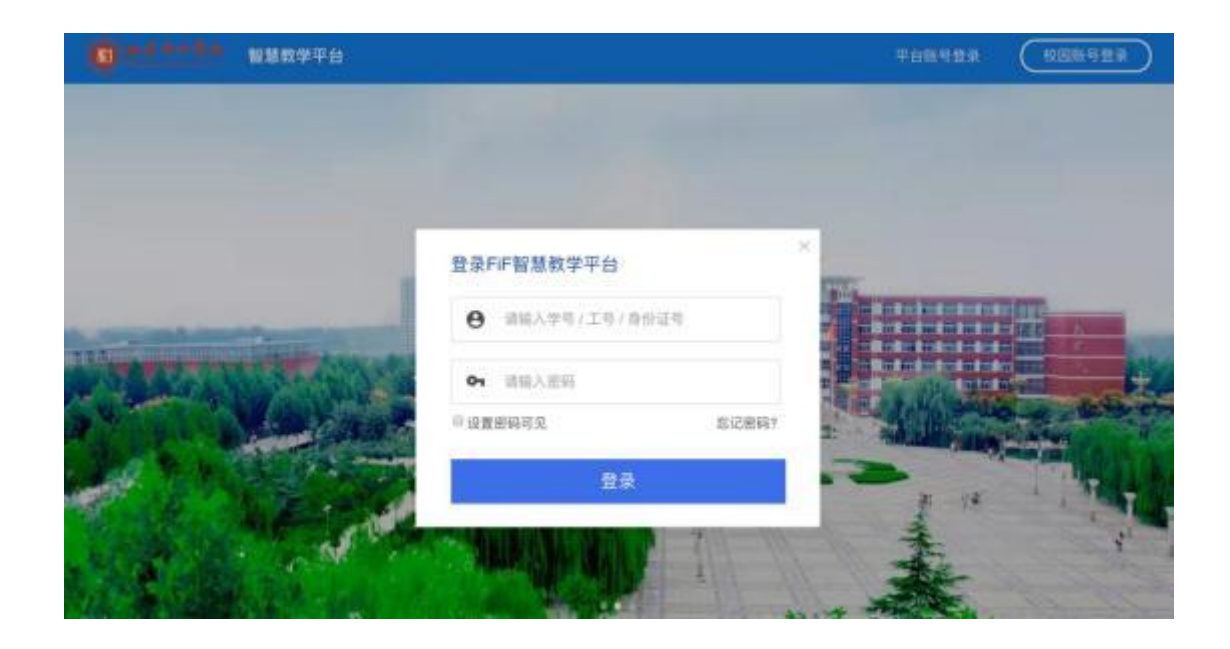

| 纬 | 7定手机  |                |       |
|---|-------|----------------|-------|
| 请 | 输入手机号 |                |       |
| 请 | 输入验证码 |                | 获取检证码 |
|   |       | 200.2   448-cm |       |
|   |       | 嘲认郑定           |       |

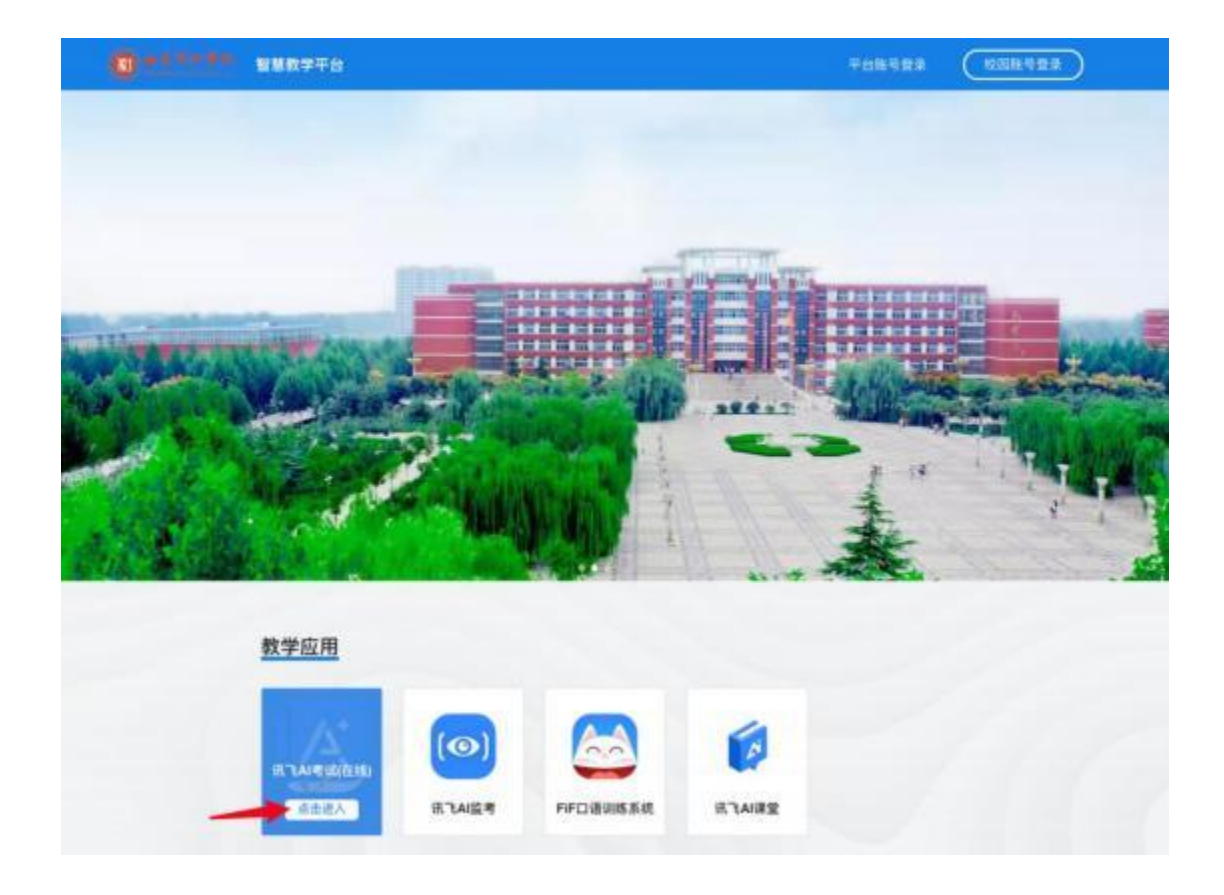

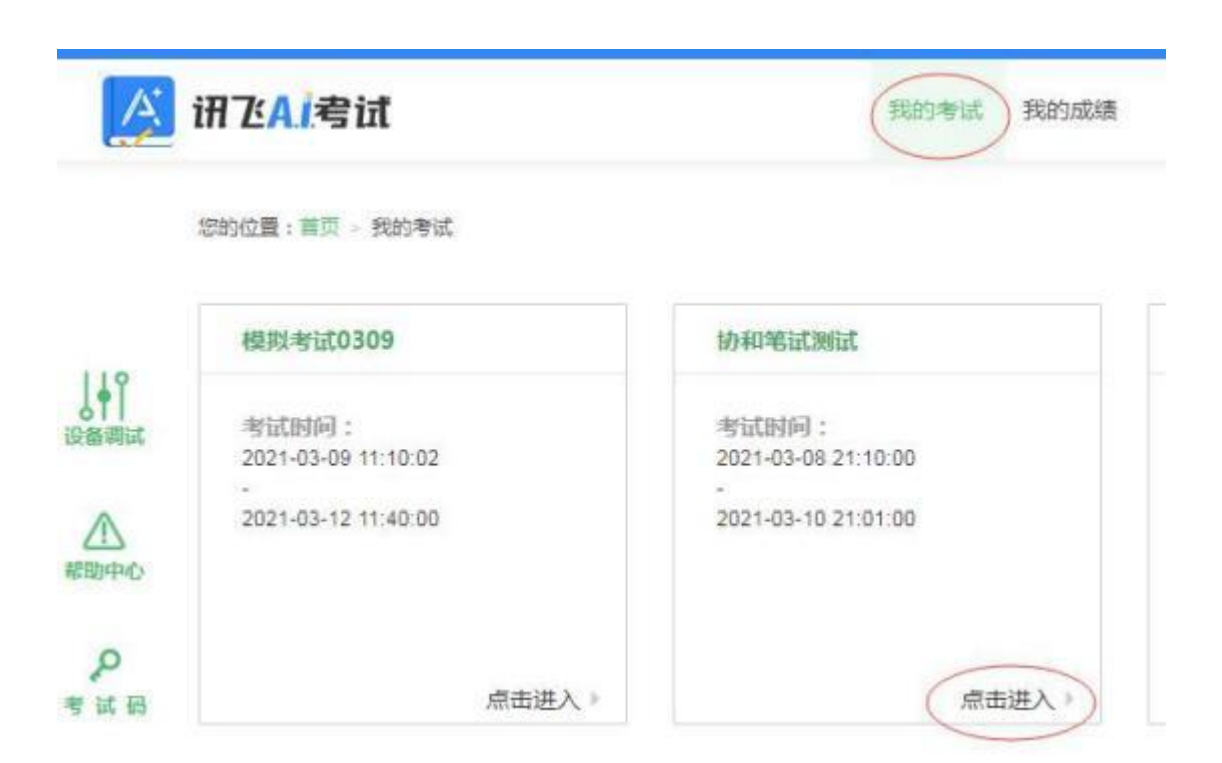

| 考试承诺书                                                                                                    |
|----------------------------------------------------------------------------------------------------|
| 本人已阅读并且深刻理解了考试的有关规定和纪律要求,为加强对良好的<br>考试风气的建设和维护,进一步规范考试参与人员的纪律要求,防止各类<br>的违规违纪行为的发生,体现考试制度的公开,公平,公正,本人郑重承<br>诺,愿意在考试过程中自觉遵守以下规定,如有违反,自愿按《考试纪律<br>和规则》及《考试违规管理办法》接受处理。承诺内容如下:<br>一、遵守考试制度,按照规定的相关流程参加考试。<br>二、独立完成考试,不利用网络等便利进行资料查阅。<br>三、遵守考试纪律,维护考试尊严。<br>四、对违纪、作弊的行为,会被予以记过,并接受学校相关规定处理。 |
| 我曰认真阅读并同意                                                                                                    |

### 欢迎参加考试

| 考试名称   | 协和笔试测试 |
|--------|--------|
| 考试地点   | 「」」、考场 |
| 考试时长   | 120分钟  |
| 考试时间范围 | 200    |

#### 注意事項:

- 1. 请使用chrome谷歌浏览器或IE10以上的浏览器进行考试。
- 2、进入考试后,即他中途关闭如洗器成关闭电脑,翻针时不会停止。
- 3. 如果在考试过程中不小心关闭浏览器或电脑死机、重要,之前作誉的答案会自动保存下来,重新登录即可。
- 4、考试时间结束后,系统会自趋交卷,请注意把握考试时间。
- 考试中如僵任何问题,请及时资同监考教师、在场工作人员或我们的QQ客服。

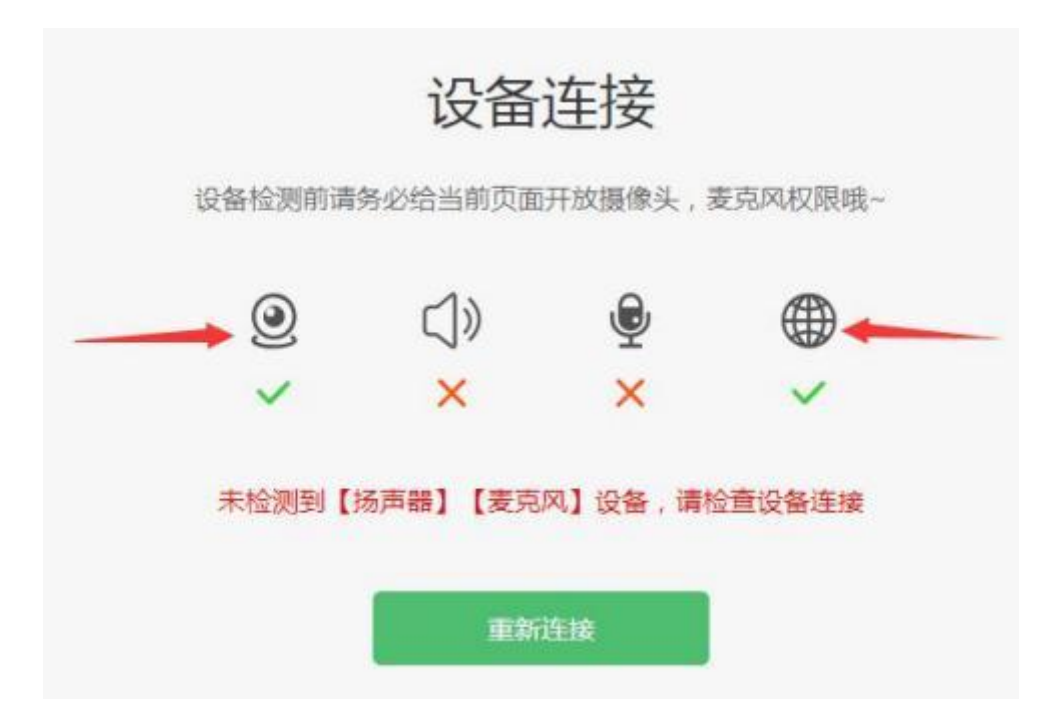

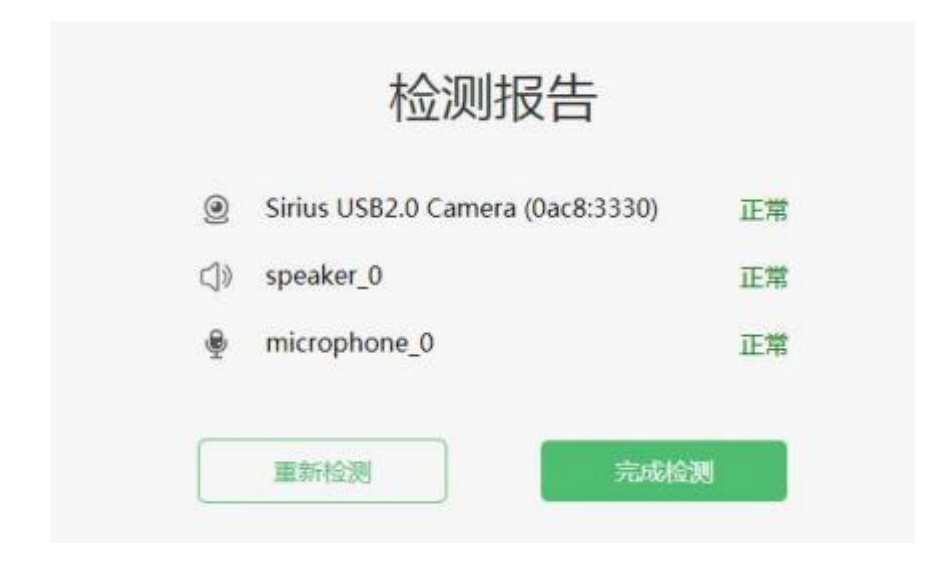

### 欢迎参加考试

试中如遇任何问题,请及时咨询监考教师、在场工作人员或我们的QQ客服。

| And Designation |
|-----------------|
| 10 P C 4 L 10 C |

进入人脸识别

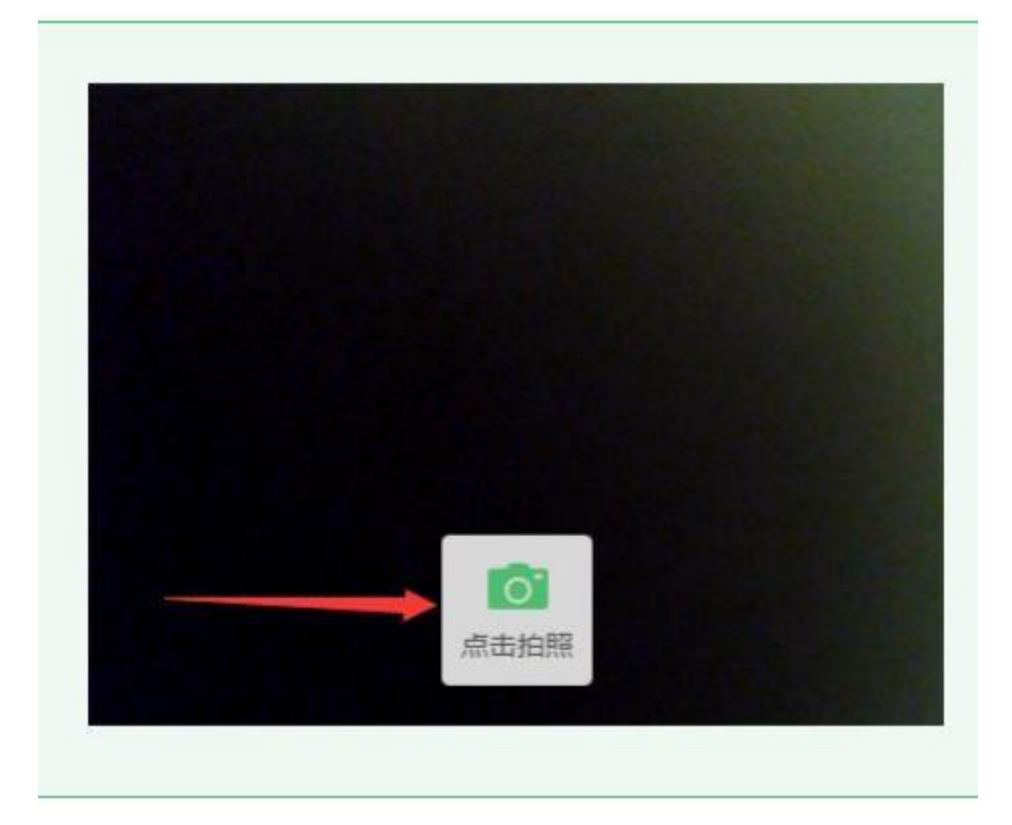

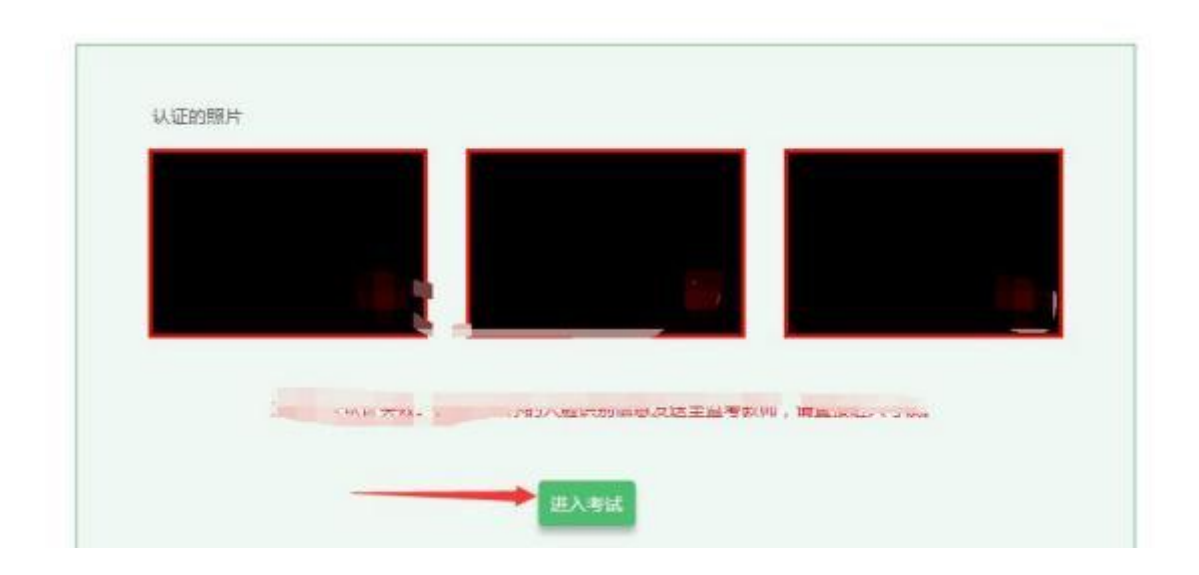

(三) 手机B操作

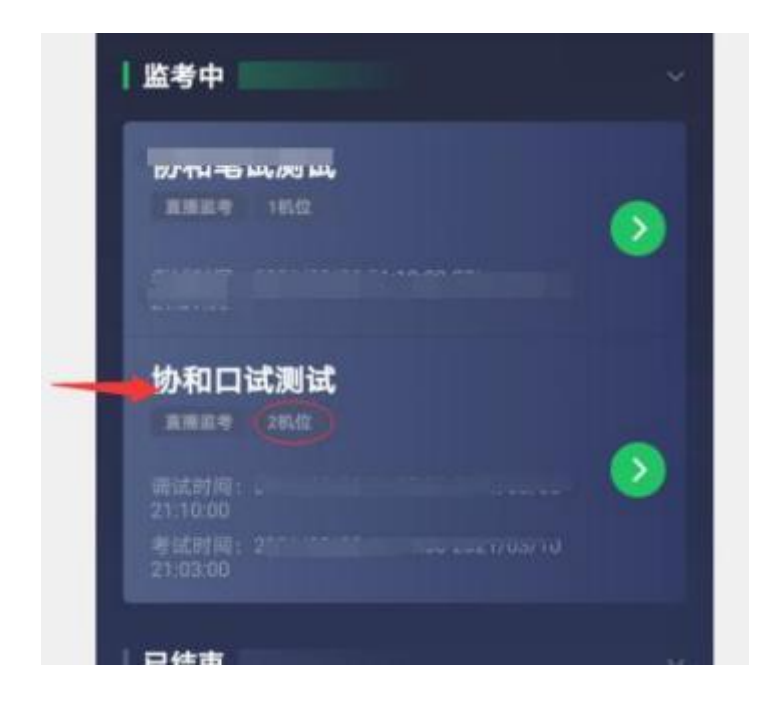

| <b>⊡</b> "41€ | 8 U          | () 12:16 |
|---------------|--------------|----------|
| <             | 选择监考机位       |          |
|               |              |          |
| 监考机1          |              | >        |
| 监考机2          | <del>~</del> | >        |

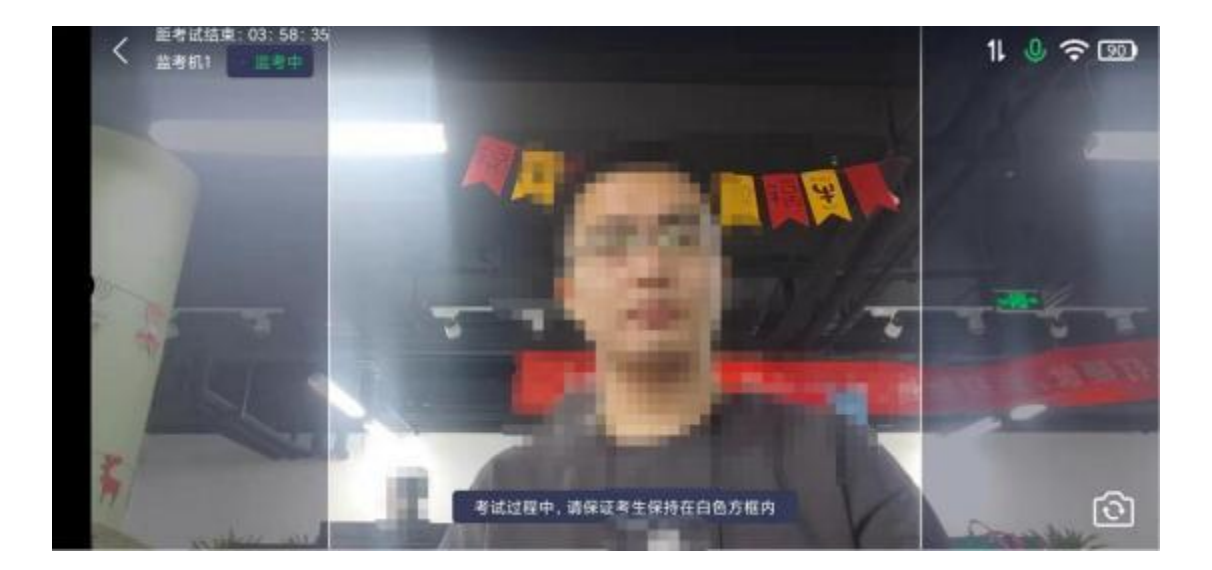

# 三、各部门联系方式